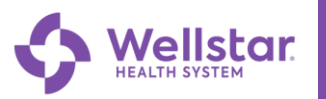

### **MyChart: eCheck-In**

With eCheck-in, patients can use MyChart to complete the following tasks within a single workflow so that they don't need to do them when they arrive at the clinic:

- Verify insurance and demographics information
- Verify medications, allergies, and current health issues
- Answer appointment-related questionnaires
- Update Signed Documents

### [ Try It Out!

Click Visits and then look under the Upcoming Visits section.

| MyChart<br>™ Epice | Wellstar MyChart                             |
|--------------------|----------------------------------------------|
| Your Menu          | Visits Messages 👗 Test Results 🔕 Medications |
| Welcome!           |                                              |

| Four Menu 🗇 Visits 🖂 Messages 👗 Test Results 🔕 Medications                                                                            |  |  |  |  |
|----------------------------------------------------------------------------------------------------|--|--|--|--|
| Appointments and Visits Schedule an appointment                                                                                       |  |  |  |  |
| On March 17, Wellstar will begin immediately releasing provider notes to your MyChart account. For more information please click here |  |  |  |  |
| Show:  More filter options                                                                                                    |  |  |  |  |
| Upcoming Visits                                                                                                    |  |  |  |  |

Locate the upcoming appointment record. Click the eCheck-In icon.

| Upcoming Visits |                                                                                                    |
|-----------------|----------------------------------------------------------------------------------------------------|
| Next 7 Days 🔿   | FEB       MyChart Physical with James L Hornsby Jr.         Arrive by 9:00 AM EST         Starts at 9:15 AM EST (30 minutes)         Wellstar Family & Geriatric Medicine East Cobb Health Park         3747 Roswell Road         Suite 216         MARIETTA GA 30062-6227         770-973-2272 |
|                 | 🗭 Reschedule appointment                                                                                                    |
|                 | X Cancel appointment                                                                                                    |
|                 |                                                                                                    |

© 2022 Wellstar Health System. All rights reserved. Document Version: [Epic May 2021]

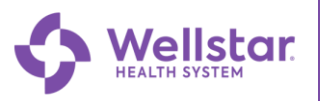

## MyChart Front Desk

#### Verify Personal Information

| eCheck-In                                      |                         |                                |
|------------------------------------------------|-------------------------|--------------------------------|
| E 🕆 🍾                                          | * 0                     | ズ 🗉                            |
| Personal Info Insurance Medications            | Allergies Health Issues | Travel History Questionnaires  |
| Verify Your Personal Information               | 1                       |                                |
| Contact Information                            | Details About Me        | 2=                             |
| ● 1 First Ave 🔓 770-793-4577 (preferred)       | Nickname (j)            | Gender Identity                |
| Columbus OH 43201-5 ⊠ jill.natkin@wellstar.org | Trixie                  | Female                         |
| Edit                                           | Unknown                 | Sexual Orientation<br>Bisexual |
|                                                | Marital Status          | Religion                       |
|                                                | Single                  | Baptist                        |
|                                                |                         | 🖍 Edit                         |
| Next Finish later                              |                         |                                |

#### Insurance information

| eCheck-In                     |                                             |                                                    |           |               |                     |                |
|-------------------------------|---------------------------------------------|----------------------------------------------------|-----------|---------------|---------------------|----------------|
| 2=                            | <b>T</b>                                    | <i>e</i> .                                         | *         | 0             | X                   | E              |
| Personal Info                 | o Insurance                                 | Medications                                        | Allergies | Health Issues | O<br>Travel History | Questionnaires |
| Responsibility for I          | Payment                                     |                                                    |           |               |                     |                |
| *Would you like to u          | ise insurance to pay for t                  | his appointment? (j)                               |           |               |                     |                |
| Use insurance                 | Do not bill insurance                       |                                                    |           |               |                     |                |
|                               |                                             |                                                    |           |               |                     |                |
| Insurance on File             |                                             |                                                    |           |               |                     |                |
| Cigna / Cigna /op             | en Access Plus                              |                                                    |           |               |                     |                |
| Subscriber Name<br>Gross, Lil | Add insura                                  | nce card photos                                    |           |               |                     |                |
| Subscriber<br>Number          | Uploading images of<br>speed up the check-i | your card now will help<br>n process for your next |           |               |                     |                |
| Group Number<br>54545         | VV                                          | SIL.                                               |           | -             | Add a coverage      |                |
| 💉 Update covera               | Vpdate coverage                             |                                                    |           |               |                     |                |
| Remove coverage               |                                             |                                                    |           |               |                     |                |
| Next Back                     | Finish later                                |                                                    |           |               |                     |                |

© 2022 Wellstar Health System. All rights reserved. Document Version: [Epic May 2021]

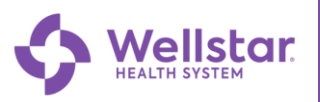

# **MyChart Front Desk**

#### **Review and address Documents**

| eCheck-In (Am)                                                                                            |                                                                 |  |  |  |  |
|----------------------------------------------------------------------------------------------------|-----------------------------------------------------------------|--|--|--|--|
| Sign Docu-<br>ments Medications Allergies<br>Please review and address the following documents. There may | Health Issues Travel History Questionnaires                     |  |  |  |  |
| MyChart HIPAA Notice of Privacy Not Signed Yet Review later Review and sign                               | MyChart WMG Consent Not Signed Yet Review later Review and sign |  |  |  |  |
| Next Finish later<br>Back to the home page                                                                |                                                                 |  |  |  |  |

Update Current Medications, Allergies, Health Issues, Travel History, and complete any Questionnaires.

| eCheck-In                                                                                                    |                                   |                         |                                                                                                    |                     |                |  |
|----------------------------------------------------------------------------------------------------|-----------------------------------|-------------------------|----------------------------------------------------------------------------------------------------|---------------------|----------------|--|
| <b>E †</b>                                                                                                    | <i>e</i> .                        | *                       |                                                                                                    | ×                   | E              |  |
| Personal Info Insurance                                                                                                    | e Medications                     | Allergies               | Health Issues                                                                                                    | O<br>Travel History | Questionnaires |  |
| Current Medications                                                                                                    |                                   |                         |                                                                                                    |                     |                |  |
| Please review your medications and ve                                                                                       | erify that the list is up to date | e. Call 911 if you have | an emergency.                                                                                                    |                     |                |  |
| warfarin 2 MG tablet<br>Commonly known as: COUMADIN                                                                         |                                   |                         | Bevespi Aerosphere 9-4.8 mcg Hfaa inhaler<br>Generic name: glycopyrrolate-formoteroL<br>Learn more<br>Inhale 2 puffs into the lungs 2 (two) times a day |                     |                |  |
| 🕅 Remove                                                                                                    |                                   |                         | Remove                                                                                                    |                     |                |  |
| roflumilast 500 mcg tablet<br>Commonly known as: DALIRESP<br>(1) Learn more<br>Take 1 tablet (500 mcg total) by mouth daily |                                   |                         | Farxiga 10 mg tablet<br>Generic name: dapagliflozin                                                                                                    |                     |                |  |

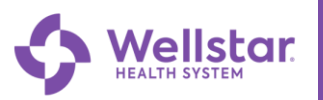

After the eCheck-In has been completed the patient will see a completion message. This will also indicate some things the may need to be done when they arrive for their appointment.

| Wellstar MyChart                                                                                                    |                               |                                                              |                                                                                                   |
|----------------------------------------------------------------------------------------------------|-------------------------------|--------------------------------------------------------------|---------------------------------------------------------------------------------------------------|
| Your Menu 🗔 Visits 🗈                                                                                                    | 🛆 Messages 🔺 Test Results 💰 N | Medications                                                  |                                                                                                   |
| eCheck-In Complete                                                                                                    |                               |                                                              | 合                                                                                                 |
| Thanks for using eCheck-In<br>The information you've submitte<br>When you arrive, you may need t<br>Sign Documents<br>Verify Emergency Contacts<br>Scan Insurance Card | n!<br>d is now on file.<br>o: |                                                              |                                                                                                   |
| MyChart Physical with                                                                                                    | James L Hornsby Jr.           |                                                              |                                                                                                   |
| <ul> <li>Monday February 21, 2022</li> <li>Arrive by 9:00 AM EST</li> <li>Starts at 9:15 AM EST</li> <li>Add to calendar</li> </ul>                                    | (                             | Wellstar<br>3747 Rosw<br>Suite 216<br>MARIETTA<br>770-973-22 | Family & Geriatric Medicine East Cobb Health Park<br><sup>rell Road</sup><br>GA 30062-6227<br>272 |